#### BAB IV

#### IMPLEMENTASI DAN PENGUJIAN SISTEM

#### 4.1. Langkah Pembuatan Sistem

#### 4.1.1. Gambaran Umum Pembangunan Sistem

Aplikasi Stok barang dirancang dan dibuat dengan berbasiskan bahasa pemrograman PHP dan dipadukan dengan database MySQL. Jenis pemrograman PHP yang digunakan pada aplikasi ini adalah pemrograman prosedural dimana tidak seperti halnya jika kita mengggunakan jenis pemrograman berorientasi objek yang mengharuskan kita memecah-mecah script program menjadi class-class.

Pembuatan Aplikasi Stok Barang ini dimulai dengan fase perencanaan dimana semua hal mengenai aplikasi ini akan direncanakan sebaik mungkin. Setelah fase perencanaan dilanjutkan fase analisis dimana dalam fase ini kebutuhan fungsional sistem, aliran data, proses spesifikasi, pemodelan data akan dibuat.

Pembagian halaman pada Aplikasi Stok Barang meliputi beberapa bagian antara lain, *header*, menu, konten serta beberapa menu variasi tambahan guna mempercantik apliksi. *Header* berisikan keterangan tentang nama aplikasi, menu berisikan pilihan transaksi stok barang dan fasilitas yang dapat digunakan.

#### 4.1.2. Implementasi CSS Sebagai Interface

Tahap awal dari pembangunan aplikasi ini adalah pembuatan tampilan website dengan menggunakan CSS yang tersimpan dalam file style.css agar tampilan halaman web dapat terkontrol dengan baik dan tampilan aplikasi mudah untuk di*maintenance* karena *style* terpisah dari struktur halaman.

## 4.2 Implementasi Sistem

## 4.2.1. Halaman Login

Pada halaman ini adalah halaman yang pertama kali muncul, pada saat membuka. Halaman Login adalah form yang digunakan untuk membedakan hak akses antara karyawan gudang spare parts. Jika karyawan selain gudang spare parts maka tidak akan bisa login karena tidak mempunyai hak akses. Sebelum admin gudang spare parts akan melakukan input-input serta proses transaksi stok barang, admin terlebih dahulu harus login dengan memasukan data ussername dan password admin, setelah valid melakukan login maka admin bisa melakukan transaksi stok barang. Tampilan halaman login

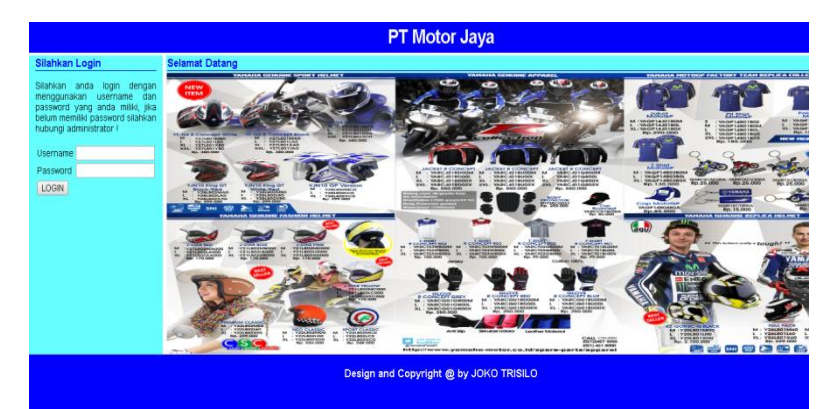

Gambar 4.1 halaman login

Form login akan meminta user untuk menginput usernamae dan password yang telah dimiliki. Jika username dan password dimasukan dengan benar akan masuk ke halaman utama ,sesuai dengan aturan hak akses masing-masing yang di atur oleh administrator. Jika salahusser tidak bias masuk ke dalam menu yang telah di daftarkan . Ada 3 user yang memiliki hak akses yaitu ; A. Manajer

Dalam hal ini user login dengan level manajer .dimana user tersebut mempunyai hak akses sebagai berikut ;

User dapat melihat laporan data supplier ,laporan pembelian, laporan penjualan dan stok barang

B. Pembelian

Dalam hal ini user login dengan level pembelian .dimana user tersebut mempunyai hak akses sebagai berikut ;

User dapat menginput nama-nama supplier,menginput barang yang dibeli,melakuan transaksi pembelian, dapat melihat laporan data supplier ,laporan pembelian, dan stok barang

C. Penjualan

Dalam hal ini user login dengan level pemjualan .dimana user tersebut mempunyai hak akses sebagai berikut ;

User mempunyai hak akses untuk melakukan transaksi penjualan ,berhak melakukan retur penjualan jika ada barang yang tidak jadi keluar. User dapat melihat laporan penjualan,laporan retur barang dan stok barang.

## 4.2 Form manajer

Pada form ini ketika user mengakses login manajer(level manajer) maka keluar halaman manajer seperti gambar 4.2

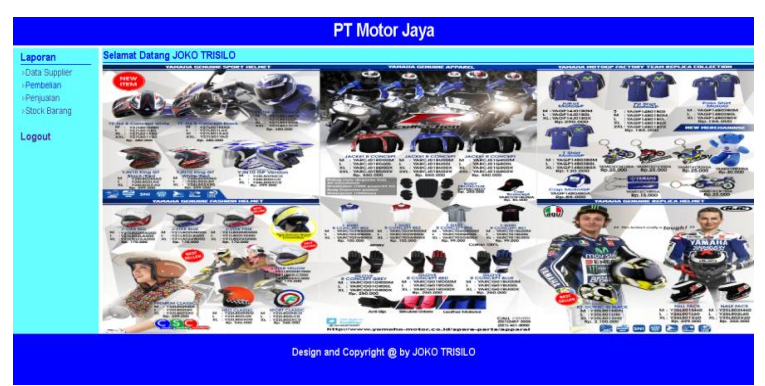

Gambar 4.2 halaman utama manajer

# 4.2.1 Laporan data supplier

| Selamat Datang JOKO TRISILO                                                                                                    |                                                                                                    |                                                                                                    |  |  |  |  |
|----------------------------------------------------------------------------------------------------|----------------------------------------------------------------------------------------------------|----------------------------------------------------------------------------------------------------|--|--|--|--|
| Laporan Supplier<br>Kembali                                                                                                    |                                                                                                    |                                                                                                    |  |  |  |  |
| PT MOTOR JAVA<br>or monorem and the<br>monorem agents<br>the first first f | No. Talepon<br>091<br>001                                                                                                    | Web Sile                                                                                                    |  |  |  |  |
|                                                                                                    | Selamat Datang JOKO TRISILO<br>Laporan Supplier<br>Kembali<br>PPHOTOSIAWA<br>International space<br>International space<br>International space<br>International space<br>International space<br>International space<br>International space<br>International space<br>International space<br>International Space<br>International Space<br>I | Selamat Datang JOKO TRISILO<br>Laporan Supplier<br>Kambali<br>Protosana<br>markana<br>Markana<br>Kambali<br>Markana<br>Markana |  |  |  |  |

Gambar 4.3 laporangan supplier

Pada gambar 4.3 laporan penjualan ,form ini untuk menampung data-data supplier. User dapat melihat nama-nama supplier atau data-data supplier.

## 4.2.2. laporan pembelian

| Laporan                                    | Se  | Selamat Datang JOKO TRISILO                                                                                                    |                                                                                                    |                                                                                                    |                                                                                    |          |        |                                              |                                                            |
|--------------------------------------------|-----|----------------------------------------------------------------------------------------------------|----------------------------------------------------------------------------------------------------|----------------------------------------------------------------------------------------------------|------------------------------------------------------------------------------------|----------|--------|----------------------------------------------|------------------------------------------------------------|
| >Data Supplier<br>>Pembelian<br>>Penjualan | La  | Laporan Pembelian<br>Berikut ini adalah laporan pembelian.                                                                               |                                                                                                    |                                                                                                    |                                                                                    |          |        |                                              |                                                            |
| Stock Barang                               | Ber |                                                                                                    |                                                                                                    |                                                                                                    |                                                                                    |          |        |                                              |                                                            |
| ogout                                      | Re  | mbali                                                                                                    |                                                                                                    |                                                                                                    |                                                                                    |          |        |                                              |                                                            |
|                                            |     |                                                                                                    |                                                                                                    |                                                                                                    |                                                                                    |          |        |                                              |                                                            |
|                                            |     | PT MOTOR J/<br>DAFTAR BUPPLER<br>puri asta kenearia re                                                                                   | YA<br>12016-08<br>1 gresh                                                                                                    | 1                                                                                                    |                                                                                    |          |        |                                              |                                                            |
|                                            |     | PT MOTOR J/<br>DAFTAR BUPPLER<br>put asta tensaria re<br>No. Kode                                                                        | Tanggal                                                                                                    | Nama Barang<br>(21) PETON ASSY (2/5 0.5944)                                                                                                    | Caluya Motor                                                                       | Supplier | Jerits | Janal                                        | Harga                                                      |
|                                            |     | PT MOTOR J/<br>DAFTAR BUPPLER<br>part able temperature<br>No. Kode<br>1. SPAR 165000<br>2. SCIT-100026<br>3. SCIT-100026                 | Tanggal                                                                                                    | Nama Barang<br>001) HISTON ASSY (DILO SDAM)<br>FUEL TANK ASSY (DISCO SDAM)<br>PERAN RIFET (DORIEL 13 ASAS)                                                          | Caluya Molor<br>Béluna molor<br>Caluya Molor                                       | Supplier | Jenis  | Jml<br>5<br>10<br>200                        | Harga<br>187.000<br>524.000<br>109.000                     |
|                                            |     | PT MOTOR J/<br>DATAN BUPTURI<br>part akte heneara re<br>No. Kode<br>1. 34-887 (63000<br>2. 30(17410000<br>3. 30(1811100<br>4. 6300000077 | Tanggal<br>2016-08<br>1 greak<br>2016-08-04<br>2016-08-04<br>2016-08-04<br>2016-08-04<br>2016-08-04<br>2016-08-04<br>2016-08-04<br>2016-08-04 | Nama Barang<br>(xit) HETON ASSY (XIS 0.500M)<br>FULL TAWA SKY (XIS 0.500M)<br>FULL TAWA SKY (XIS 0.500T)<br>FULL TAWA SKY (XIS 0.500T)<br>DATE IN SIGN (XIS 0.500T) | Calvaya Motor<br>Bishane not or<br>Calvaya Motor<br>Calvaya Motor<br>Calvaya Motor | Bupplier | Jenis  | 1mL<br>8<br>01<br>01<br>00<br>01<br>00<br>00 | Harga<br>187.000<br>534.000<br>101.000<br>71.000<br>70.000 |

Gambar 4.4. laporan pembelian

Pada gambar 4.4. laporan pembelian, form ini berfungsi untuk mengetahui pembelin-pembelian per bulan yang tersimpan dalam satu laporan.

# 4.2.3. Laporan penjualan

| Laporan                                                    | Sela  | mat Datang JOK                                   | O TRISILO                                             |            |             |             |                       |  |  |
|------------------------------------------------------------|-------|--------------------------------------------------|-------------------------------------------------------|------------|-------------|-------------|-----------------------|--|--|
| Data Supplier     Pembelian     Penjualan     Stock Barang |       | Laporan Penjualan Barang<br>Bulan : Agustus 2016 |                                                       |            |             |             |                       |  |  |
|                                                            | He    | . Tanggal                                        | Berang                                                | Keterangan | Harga Pokok | Jml. Bareng | Jumlah (Rp.)          |  |  |
| Logout                                                     | 1.    | 2016-08-04                                       | 31BF31100000 - INNER<br>TURE COMP1 (21P1)             |            | Rp. 98.000  | 2           | Rp. 196.000 (Hapus)   |  |  |
|                                                            | 2.    | 2016-08-04                                       | STPWF01A1000 - CHAIN &<br>SPROCKET KIT (JUPITER-Z)    |            | Rp. 161.000 | 2           | Rp. 322.000 (Hapus)   |  |  |
|                                                            | 3.    | 2016-08-01                                       | 3C1F410020P0 - FUEL<br>TANK ABSY (DPBMC 2007)<br>3C11 |            | Rp. 524.000 | 3           | Rp. 1.572.000 [Hapus] |  |  |
|                                                            | 4.    | 2016-08-01                                       | 907934T20500 - OIL<br>YAMALUBE (27)                   |            | Rp. 32.000  | 1           | Rp. 32.000 (Hapus)    |  |  |
|                                                            | (Tam) | pilan Cetak                                      |                                                       |            |             |             |                       |  |  |
|                                                            |       |                                                  |                                                       |            |             |             |                       |  |  |

Gambar 4.5 laporan penjualan

Pada form ini manajer dapat melihat laporan penjualan.setiap ada transaksi penjualan ,semua akan tersimpan di laporan ini.

## 4.2.4. stok barang

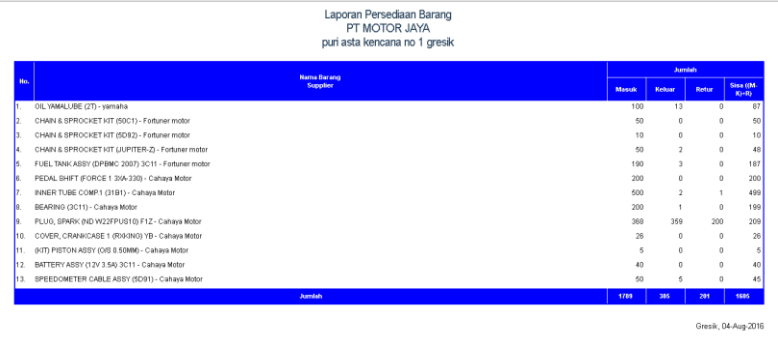

JOKO TRISILO

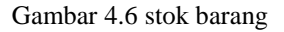

Pada gambar 4.6 ini adalah tampilan stok barang,di mana user dapat melihat stok barang

# 4.3. Form Pembelian

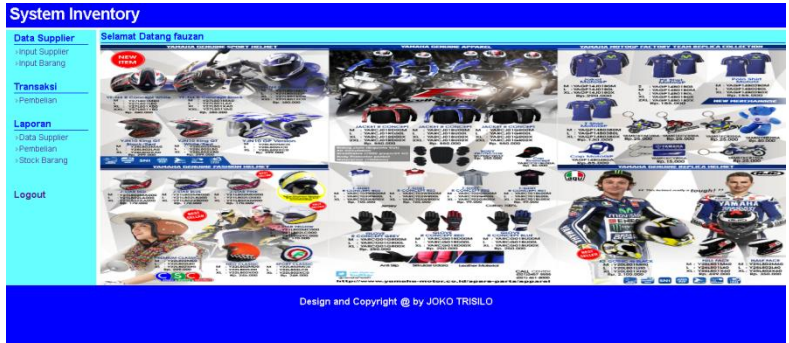

Gambar 4.7 halaman utam login pembelian

Pada gambar 4.7 merupantampilan utama , dimana user login sebagai pembelian

# 4.3.1. Input supplier

| System Invento                                | гу                                                                                                    |  |  |  |  |  |  |  |
|-----------------------------------------------|----------------------------------------------------------------------------------------------------|--|--|--|--|--|--|--|
| Data Supplier                                 | Selamat Datang fauzan                                                                                                    |  |  |  |  |  |  |  |
| ⇒Input Supplier<br>∍Input Barang              | Penambahan Data Suplier                                                                                                    |  |  |  |  |  |  |  |
| Transaksi                                     | Jika anda ingin menambah data suplier, silahkan isi pada kolom yang telah disediakan.                                                                                          |  |  |  |  |  |  |  |
| Pembelian                                     | Kode Supiler                                                                                                    |  |  |  |  |  |  |  |
| Laporan                                       | Nama Suplier                                                                                                    |  |  |  |  |  |  |  |
| >Data Supplier<br>>Pembellan<br>>Stock Barang |                                                                                                    |  |  |  |  |  |  |  |
| Logout                                        | ND Top/Fax web Simple                                                                                                    |  |  |  |  |  |  |  |
|                                               | Data Suplier                                                                                                    |  |  |  |  |  |  |  |
|                                               | Daftar data suplier yang sudah diinput pada aplikasi pengelolaan persediaan barang, untuk melakukan editing kik pada Kode Suplier dan jika ingin menghapus kik tombo<br>hapus. |  |  |  |  |  |  |  |
|                                               | Ho. Kode Nama Supiler Nama Supiler No. Telp                                                                                                    |  |  |  |  |  |  |  |
|                                               | 1. CH01 Cahaya Motor jakarta timur 021 [Hapus]                                                                                                    |  |  |  |  |  |  |  |
|                                               | 2. FTR Fortuner motor Jalan Agus Salim Hapus                                                                                                    |  |  |  |  |  |  |  |

Gambar 4.8 input data supplier

Pada form ini user dapat menginput data supplier.form ini untuk menampung data data supplier yang menyuplai sparepart

4.3.2. Transaksi Pembelian

| System Inventory                       |                                                                                                    |                           |            |                  |                            |  |  |  |
|----------------------------------------|----------------------------------------------------------------------------------------------------|---------------------------|------------|------------------|----------------------------|--|--|--|
| Data Supplier                          | Selamat Datang fauzan                                                                                               |                           |            |                  |                            |  |  |  |
| >Input Supplier<br>>Input Barang       | Transaksi Penambahan Data Barang                                                                                    |                           |            |                  |                            |  |  |  |
| Transaksi                              | Untuk melakukan transaksi, silahkan isi pada kolom yang disediakan.                                                 |                           |            |                  |                            |  |  |  |
| Pembelian                              | Kode - Nama Barang                                                                                                  | Pilh Barang               | •          |                  |                            |  |  |  |
| >Data Supplier<br>>Pembelian           | Keterangan<br>Jumlah Pembelian<br>Simpan                                                                            |                           |            |                  |                            |  |  |  |
| Stock Barang                           | No. Barang                                                                                                    | Suster                    | Keterangan | Harga            | Jumleh                     |  |  |  |
| Logout                                 | 3HBE16302000 - (KIT) Cal<br>PISTON ASSY (OIS 0.50MM)     3C1F410020PD - FUEL For<br>TANK 4892V (DIBING 2007)        | haya Motor<br>tuner motor |            | 187000<br>524000 | 5 (Hapus)<br>10 (Hapus)    |  |  |  |
|                                        | 3. 30/AE91110093 - PEDAL Cal<br>SHIFT (FORCE 1 3/A-330)                                                             | haya Motor                |            | 106000           | 200 (Hapus)                |  |  |  |
|                                        | <ol> <li>\$3306305YF00 - BEARING Cal<br/>(3C11)</li> <li>318F31100000 - INNER Cal<br/>TUBE COMP.1 (3181)</li> </ol> | haya Motor<br>haya Motor  |            | 71000<br>98000   | 100 (Hapus)<br>500 (Hapus) |  |  |  |
| Design and Copyright @ by JOKO TRISILO |                                                                                                    |                           |            |                  |                            |  |  |  |
|                                        |                                                                                                    |                           |            |                  |                            |  |  |  |

Gambar 4.9 transaksi pembelian

Pada gambar 4.9 transaksi pembelian .user dapat menginput semua transaksi pembelian.

# <section-header><section-header><section-header><complex-block><complex-block>

Gambar 4.10 halaman utama login penjualan

Pada gambar 4.10 halaman utama, user masuk login sebagai penjualan .dimana user dapat melakukan transaksi penjualan , dan dapat melihat laporan —laporan yang ada di menu utamanya. HALAMAN INI SENGAJA DIKOSONGKAN